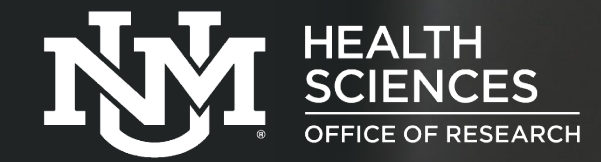

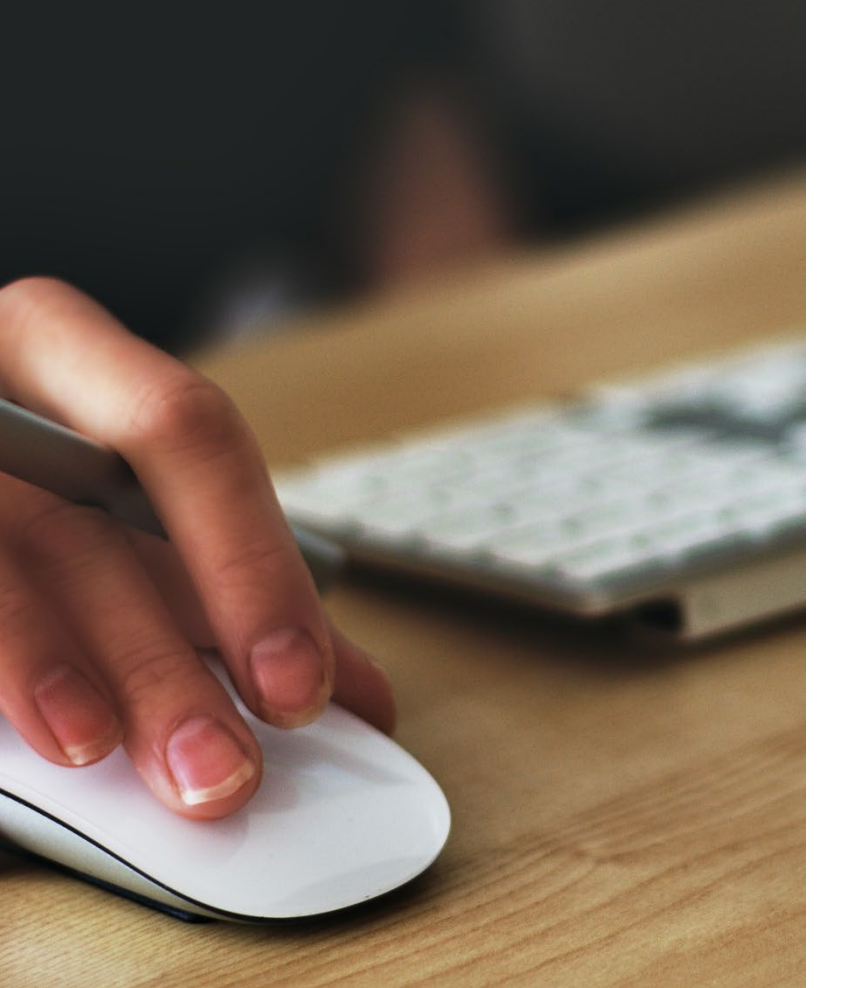

Conflicts of Interest Office COI

# Click ERA COI Disclosures

The ERA (Click COI) system is designed to complete electronic Conflicts of Interest disclosures ("certifications") when an individual has been added as personnel to a funding proposal or IRB study submission.

# Login Page

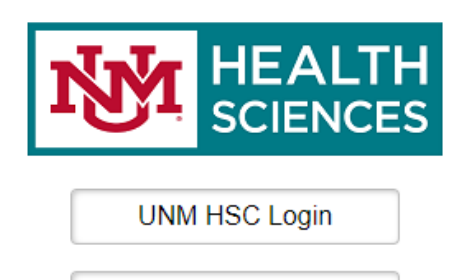

If you are a member of UNM HSC and have a current HSC NetID, please click on the UNM HSC Login button.

Non HSC Login

All other, please click on the Non HSC Login button (includes UNM main campus).

Navigate to Click ERA: https://era.health.unm.edu

- Access to the Click ERA system occurs upon submitting a COI <u>Account Management Request Form</u>.
- \*Completion of FCOI (HSC 104-002) training is required in order to submit COI disclosures in the COI system.
  - The requester will be notified by email when their COI account has been activated.
- Users who are affiliated with HSC (employee/faculty/student, @salud email), will select the "UNM HSC Login" button and enter their HSC username and password.
- UNM main campus (@unm email) or users not affiliated with UNM HSC will select the "*Non HSC Login*" button.
- \*If you are an HSC affiliate, but listed a non-HSC email in your COI account request, your account will be set up with the specified email.

## **Accessing COI Disclosures**

| My Inbox COI          | Grants                    | Agreements                           | IRB            | Contact<br>Us    |                 |                 |
|-----------------------|---------------------------|--------------------------------------|----------------|------------------|-----------------|-----------------|
| Page for Dolly Parton |                           |                                      |                |                  |                 |                 |
| My Current Actions    | My Inbox                  |                                      |                |                  |                 |                 |
|                       | Filter by 😮               | Name                                 |                |                  |                 | ۵               |
|                       | Enter text to s           | earch                                | Q              | + Add Filter X C | ear All         |                 |
| Shortcuts             | Name                      |                                      |                | Date Created     | → Date Modified | State Discloser |
| My Inbox              | HSC-COI Initiat           | ed Certification for Dol             | y Parton: 21-  | 8/23/2022 9:31   | 8/23/2022 9:31  | Draft Dolly     |
| My Disclosures        | UDO COLLENT               |                                      | Destant 04     | AIM              |                 | Parton          |
| Reports               | 000:TEST                  | ed Certification for Doi             | ly Parton. 21- | 8/1/2022 3:28 PM | AM              | Draft Parton    |
| COI Admin Guide       | 2 items                   |                                      | ∢ page 1       | of 1 🕨           |                 | 10 / page       |
| COI Discloser Guide   |                           |                                      |                |                  |                 |                 |
| COI Quickstart (FAQ)  |                           |                                      |                |                  |                 |                 |
|                       | Select the<br>COI certifi | Link to ' <i>edit'</i> yo<br>cation. | pur            |                  |                 |                 |

- My Inbox: shows every pending disclosure that requires a response.
- **COI tab:** Shows all disclosures, pending or completed.
- **Grants tab:** Takes user to the grants system.
- Agreements tab: Takes user to the agreements system
- **IRB tab:** Takes user to the IRB system.
  - If you have an HSC login for COI, Grants, Agreements, and IRB you can transfer from one application to another with single sign on. (user must have an existing account in both sites to transfer over)
- State: Draft means the COI disclosure is incomplete and requires a response.
   \*Two other states requiring user attention include "Administrative Review: Response Pending" and "Discloser Review of Plan"

### **COI Certification Workspace**

|                           | My Inbox                      | COI                            | Grants                                                        | Agreements                                                                              | IRB                         | Contact<br>Us         |                        |
|---------------------------|-------------------------------|--------------------------------|---------------------------------------------------------------|-----------------------------------------------------------------------------------------|-----------------------------|-----------------------|------------------------|
|                           | COI Reports                   |                                |                                                               |                                                                                         |                             |                       |                        |
|                           | COI > HSC-COI Ir              | nitiated Certification f       | or Dolly Parton: 21                                           | -000:TEST                                                                               |                             |                       | 😯 Help                 |
|                           | Dra                           | aft                            | Type: Conflict                                                | of Interest Certificatior                                                               | ו ID# DC000711              | 16 Discloser: Dolly F | Parton   Phone:        |
| ]                         | My Current Act                | ions                           |                                                               |                                                                                         |                             |                       |                        |
|                           | Ed                            | lit                            | Disclosures                                                   | History                                                                                 |                             |                       |                        |
|                           | Printer V                     | Version<br>ures                | Draft                                                         | In Review                                                                               | Under Manageme<br>Plan      | nt Complete           |                        |
| -                         | Log Comment                   |                                | Conflict of                                                   | f Interest Certific                                                                     | ation Instructi             | ons                   |                        |
|                           | Shortcuts                     |                                | You must rec<br>involvement i<br>Project ID: 2<br>Project Nam | ertify that all of your fin<br>n the following project(<br>21-000:TEST<br>ue: TEST:TEST | ancial disclosures a<br>s): | are up-to-date in the | system because of your |
| <b>Note:</b> T<br>have no | he current sta<br>t completed | ate of your ce<br>and submitte | ertification is<br>d your disclo                              | in <b>Draft</b> status<br>osure.                                                        | , meaning yo                | u                     |                        |

#### Navigation

• Select the '*Edit*' button to complete your electronic COI certification.

Next: Institutional Responsibilities

### **Institutional Responsibilities**

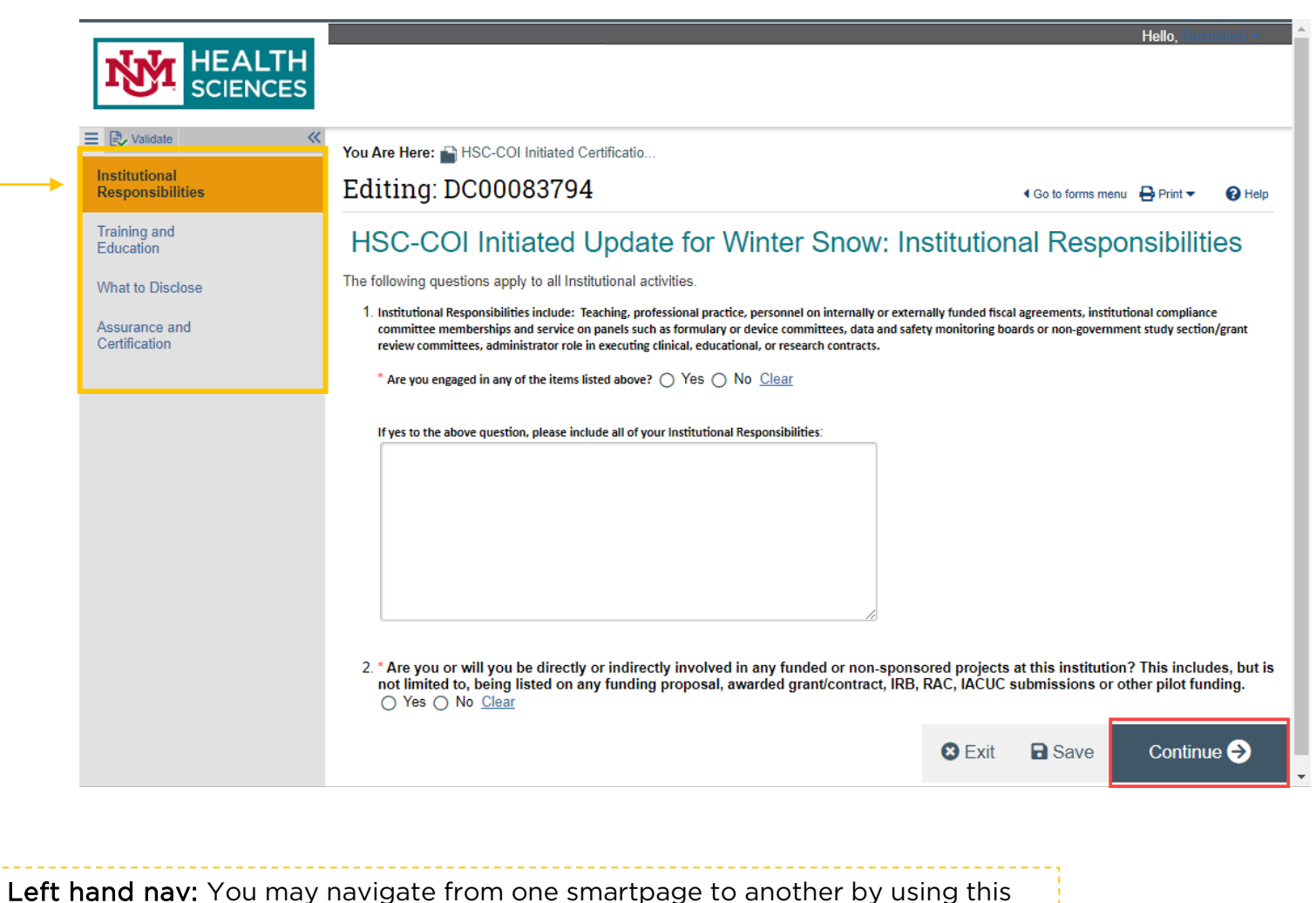

navigation.

#### Navigation

- How the questions are answered will determine the smartpages and/or questions that follow.
- Read and respond to the questions carefully. If more time is needed, select 'save' and 'exit' to return at a later time. Otherwise, select 'continue' to proceed to the next smartpage.

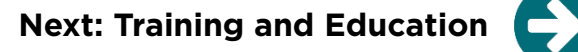

### **Training and Education**

|                              | Hello, RochelleG 🔻                                                                                                    |  |  |  |  |  |
|------------------------------|----------------------------------------------------------------------------------------------------|--|--|--|--|--|
|                              |                                                                                                    |  |  |  |  |  |
|                              |                                                                                                    |  |  |  |  |  |
| Validate                     | You Are Here: 🕋 HSC-COI Initiated Certificatio                                                                                                    |  |  |  |  |  |
| titutional<br>sponsibilities | Editing: DC00083794 Go to forms menu                                                                                                    |  |  |  |  |  |
| ining and<br>ucation         | HSC-COI Initiated Update for Winter Snow: Training and Education Information                                                                                                    |  |  |  |  |  |
| at to Disclose<br>urance and | This institution requires you to complete a few simple steps in order to be compliant with its policy and federal regulations. The following steps may be completed through the Conflict of Interest management system.                                                                                                    |  |  |  |  |  |
| uncation                     | <ul> <li>Complete this "Disclosure Certification" training when you begin employment and as required by institutional policy.</li> <li>Disclose any Significant Financial Interests within 30 days of acquiring or discovering the interest, by completing the financial disclosure form.</li> <li>Provide any additional information requested as your Disclosure Certification is reviewed.</li> </ul>                                                                                                    |  |  |  |  |  |
|                              | <ul> <li>If a Management Plan is required, your agreement to the plan must be documented prior to any funding related to your SFI(s) being released. If a Management Plan is in place, you are responsible for all its terms, conditions, and actions.</li> <li>You must respond to all requests for information and/or meetings regarding the institution's responsibility to monitor compliance with the plan.</li> <li>Even if you have no outside organizations or companies with which you or an immediate family member have a financial relationship you still need to complete a disclosure with every sponsored project, HRPO submission and IACUC submission.</li> </ul> |  |  |  |  |  |
|                              | 1. * I certify that I have read and understood the information above presented to me: O Yes O No Clear                                                                                                    |  |  |  |  |  |
|                              | Your FCOI Training needs to be updated every 4 years. If your date is blank, the COI Administrator will update it and will notify you if you have not taken the FCOI course (HSC-104-002) or if it has expired.                                                                                                    |  |  |  |  |  |
|                              | Your last training date on record is:                                                                                                    |  |  |  |  |  |
|                              |                                                                                                    |  |  |  |  |  |
|                              | 😢 Exit 🕞 Save Continue 🔿                                                                                                    |  |  |  |  |  |
|                              |                                                                                                    |  |  |  |  |  |
| Note: Last recor             | rded training date                                                                                                    |  |  |  |  |  |

#### **Training and Education**

- You will read and certify understanding of all required steps.
- If the last training date is blank, this means you have not completed the FCOI training course (HSC-104-002) or if your account is new, the date has not been entered by the COI Administrator.
- If your training has expired (> 4 years ago), you will receive a notification to complete the FCOI training.

Next: What to Disclose

### What to Disclose

|                                   | Hello, RochelleG -                                                                                                    |  |  |  |  |  |  |
|-----------------------------------|----------------------------------------------------------------------------------------------------|--|--|--|--|--|--|
| SCIENCES                          |                                                                                                    |  |  |  |  |  |  |
| E 🕄 Validate 🛛 🔍                  | You Are Here: 🔊 HSC-COI Initiated Certificatio                                                                                                    |  |  |  |  |  |  |
| Institutional<br>Responsibilities | Editing: DC00083794 Go to forms menu 🖶 Print 🔻 🕑 Help                                                                                                    |  |  |  |  |  |  |
| Training and<br>Education         | HSC-COI Initiated Update for Winter Snow: What to Disclose                                                                                                    |  |  |  |  |  |  |
| What to Disclose                  | Significant Financial Interests need to be disclosed if related to your Institutional Responsibilities (as defined on the Institutional Responsibilities<br>SmartForm page.                                                                                                    |  |  |  |  |  |  |
| Assurance and                     | According to <u>42 CFR Part 50 (Subpart F, §50.603)</u> : A significant financial interest:                                                                                                    |  |  |  |  |  |  |
| Certification                     | Consists of one or more of the following financial interests of the Discloser (and of the Discloser's spouse and dependent children) that reasonably appears to be related to the Discloser's institutional responsibilities:                                                                                                    |  |  |  |  |  |  |
|                                   | 1. With regard to any publicly traded entity, a <i>significant financial interest</i> exists if the value of any remuneration received from the entity in the twelve months preceding the disclosure and the value of any equity interest in the entity as of the date of disclosure, when aggregated, exceeds \$5,000. For purposes of this definition, remuneration includes salary and any payment for services not otherwise identified as salary (e.g., consulting fees, honoraria, paid authorship); equity interest includes any stock, stock option, or other ownership interest, as determined through reference to public prices or other reasonable measures of fair market value; |  |  |  |  |  |  |
|                                   | 2. With regard to any non-publicly traded entity, a significant financial interest exists if the value of any remuneration received from the entity in the twelve months preceding the disclosure, when aggregated, exceeds \$5,000, or when the Investigator (or the Investigator's spouse or dependent children) holds any equity interest (e.g., stock, stock option, or other ownership interest);                                                                                                    |  |  |  |  |  |  |
|                                   | <ol> <li>Intellectual property rights and interests (e.g., patents, copyrights), upon receipt of income related to such rights and interests (Note the<br/>exception found in the "Exceptions" section below).</li> </ol>                                                                                                    |  |  |  |  |  |  |
|                                   | Definitions:                                                                                                    |  |  |  |  |  |  |
|                                   | <ol> <li>Conflict of Interest is a situation in which outside financial interests or other personal considerations may compromise or have the<br/>appearance of compromising an employee's actions or judgments in the administration, management, or performance of their professional<br/>activities. For researchers at UNMHSC, the definition is more specific as it refers to a situation in which outside financial interests may<br/>compromise, or have the appearance of compromising, a researcher's professional actions or judgments in the design, conduct, or<br/>reporting of their research results.</li> </ol>                                                               |  |  |  |  |  |  |
|                                   | 2. Financial Interest is anything of monetary value, including a fiduciary relationship Sec. Exit Save Continue                                                                                                    |  |  |  |  |  |  |

#### What to Disclose

 If "Yes" is answered to question 1, 2, or both, you will disclose your information on the next page. If "No" is answered to both, you will navigate to the final page.

### **Disclosure Details**

|                                   |                                                                                                    |                           | Hello, Roch    | ielleG 💌 👘 |
|-----------------------------------|----------------------------------------------------------------------------------------------------|---------------------------|----------------|------------|
|                                   |                                                                                                    |                           |                |            |
|                                   |                                                                                                    |                           |                |            |
| ■ D Validate ≪                    | You Are Here: 🕋 HSC-COI Initiated Certificatio                                                                                                    |                           |                |            |
| Institutional<br>Responsibilities | Editing: DC00083794                                                                                                    | Go to forms menu          | 🖶 Print 🔻      | Help       |
| Training and<br>Education         | HSC-COI Initiated Update for Winter Snow: Disclosure                                                                                                    | e Details                 |                |            |
| What to Disclose                  | You need to disclose any financial relationship with an external company or organization where you or                                                                                                    | r an immediate fami       | ly member i    | received   |
| Disclosure Details                | remuneration or if you hold equity in said company.<br>On this page, you will be required to provide information on each company / external organization with which y                                                                                                    | you have a financial re   | elationship.   |            |
| Additional<br>Information         | If the relationship has not previously been disclosed, click on the "Add Disclosure" button.<br>If the relationship has been previously disclosed, click on the "Edit" link next to the disclosure to update.<br>If the relationship is no longer active (e.g., a consulting agreement that is no longer active), click on the "Remo | ove" link to the right of | f the disclosu | ure.       |
| Assurance and<br>Certification    | Add Disclosure                                                                                                    |                           |                |            |
|                                   | View/Edit Organization Is Public Company Relationships Disclosure Types Total Value Is Sig                                                                                                    | nificant? Last Upda       | ted Remov      | ve         |
|                                   | There are no items to display                                                                                                    |                           |                |            |
|                                   |                                                                                                    |                           |                |            |
|                                   | 2. Previously Reviewed Disclosures (click 'Modify' to enable editing):                                                                                                    |                           |                |            |
|                                   | There are no items to display.                                                                                                    | gnincant? Last Upd        | ated Remov     | ve         |

#### **Disclosure Details**

- If "Yes" was selected to questions on the "What to Disclose" page, user will be directed to the Disclosure Details page.
- To disclose financial interests, select 'Add Disclosure' and Name each organization in which you have a financial interest related to your institutional responsibilities.

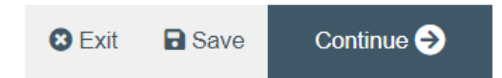

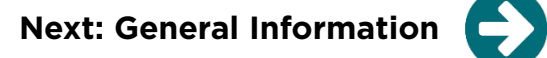

## **General Information**

E

| Validate 🐴 Compare            | You Are Here: 🕋 HSC-COI Initiated Certificatio > 🕋 Disclosure FI00001849 for Wint                                                                              |                      |                |      |
|-------------------------------|----------------------------------------------------------------------------------------------------|----------------------|----------------|------|
| sclosure General<br>formation | Editing: FI00001849                                                                                                    |                      | 🖶 Print 🔻      | Help |
| sclosure Summary              | Disclosure for Winter Snow: General Information                                                                                                    |                      |                |      |
|                               | General Information concerning the relationship between the external organization and the discloser. F organization would be external to your main Employment. | or non-UNM employees | , the external |      |
|                               | 1. External Organization: #2 Test Site 😢                                                                                                    |                      |                |      |
|                               | or                                                                                                    |                      |                |      |
|                               | If you cannot find the organization in the above list, enter the name as text here:                                                                            |                      |                |      |
|                               | 2. * Relationship to Discloser:                                                                                                    |                      |                |      |
|                               | Relationship                                                                                                    |                      |                |      |
|                               | □ Self                                                                                                    |                      |                |      |
|                               | □ Spouse                                                                                                    |                      |                |      |
|                               | Dependent Child                                                                                                    |                      |                |      |
|                               | 3 * What type of financial relationship do you have with the external organization?                                                                            |                      |                |      |
|                               | Relationship                                                                                                    |                      |                |      |
|                               | Equity (shares / options) in external company                                                                                                    |                      |                |      |
|                               | Consulting, advisory, or speaking compensation                                                                                                    |                      |                |      |
|                               | Editorial compensation                                                                                                    |                      |                |      |
|                               | Intellectual Property Rights (License / Royalties paid directly to individual)                                                                                 |                      |                |      |
|                               | Reimbursements (excluding sponsored travel)                                                                                                    | kit 🔒 Save           | Continue       | e 🔿  |
|                               | Sponsored Travel                                                                                                    |                      |                |      |

**General Information** 

- Upon adding a disclosure organization, additional questions will appear.
- The questions ask specifics about your disclosure and may direct you to another page to add more information depending on your selection.

Note: You can select 'save' and 'exit' at any time to return later.

Next: Disclosure Details II

### **Disclosure Details II**

|                                   |                                                                                                    |                                                                                         |                                |                                     | Hello                 | o, RochelleG <del>-</del> |
|-----------------------------------|----------------------------------------------------------------------------------------------------|-----------------------------------------------------------------------------------------|--------------------------------|-------------------------------------|-----------------------|---------------------------|
| E Validate «                      | You Are Here: 📸 HSC-COI Initiated Certificatio                                                                                                    |                                                                                         |                                |                                     |                       |                           |
| Institutional<br>Responsibilities | Editing: DC00083794                                                                                                    |                                                                                         |                                | Go to fe     Go     to     fe     i | orms menu  🔒 Pr       | int 🔻 🔞 Help              |
| Training and<br>Education         | HSC-COI Initiated Update                                                                                                    | for Winter Snow: D                                                                      | isclos                         | ure De                              | tails                 |                           |
| What to Disclose                  | You need to disclose any financial relationship w                                                                                                    | th an external company or organizat                                                     | ion where y                    | ou or an im                         | mediate family        | member                    |
| Disclosure Details                | received remuneration or if you hold equity in sai<br>On this page, you will be required to provide informat                                                                      | d company.<br>on on each company / external organiz                                     | ation with w                   | hich you hav                        | e a financial rela    | tionship.                 |
| Additional<br>Information         | If the relationship has not previously been disclosed,<br>If the relationship has been previously disclosed, click<br>If the relationship is no longer active (e.g., a consulting | s on the "Edit" link next to the disclosure<br>g agreement that is no longer active), c | e to update.<br>lick on the "l | Remove" link                        | to the right of th    | ne disclosure.            |
| Assurance and<br>Certification    | Add Disclosure                                                                                                    |                                                                                         |                                |                                     |                       |                           |
|                                   | View/Edit Organization Is Public<br>Company Relat                                                                                                    | ionships Disclosure Types                                                               | Total Is<br>Value S            | ;<br>ignificant?                    | Last Updated          | Remove                    |
|                                   | #2 Test Site Self                                                                                                    | Equity (shares / options) in<br>external company                                        | \$0 n                          | 0                                   | 9/18/2023<br>12:21 PM |                           |
|                                   | 2 Proviously Reviewed Disclosures (click 'Mo                                                                                                    | lify' to enable editing):                                                               |                                |                                     |                       |                           |
|                                   | Modify View Organization Is Public Company                                                                                                    | Relationships Disclosure Types To                                                       | tal Value Is                   | Significant                         | 2 Last Updated        | Remove                    |
|                                   | There are no items to display                                                                                                    |                                                                                         |                                |                                     |                       |                           |
|                                   |                                                                                                    |                                                                                         |                                |                                     |                       |                           |
|                                   |                                                                                                    |                                                                                         |                                |                                     |                       |                           |
|                                   |                                                                                                    |                                                                                         | 8 Exi                          | t 🖪 Sa                              | ave Co                | ontinue 🔿                 |

#### **Disclosure Details II**

- If 'add disclosure' was selected and a financial interest was added related to your institutional responsibilities, you will be directed back to the Disclosure Details smartpage.
- Edit: Allows for changes within a disclosure for a particular organization.
  - **Remove:** Use the 'Remove' button to remove an entire disclosure item.
    - If an item is removed, do not revise any answers to previous questions.

**Next: General Information** 

### **Final Pages**

submit your certification.

|                                   |                                                                                                    |                                                                                                    | Hello, RochelleG 🔻                                                                                                    |   |
|-----------------------------------|----------------------------------------------------------------------------------------------------|----------------------------------------------------------------------------------------------------|----------------------------------------------------------------------------------------------------|---|
| HEALTH<br>SCIENCES                |                                                                                                    |                                                                                                    |                                                                                                    |   |
| E Validate «                      | You Are Here: 🕋 HSC-CO                                                                                              | I Initiated Certificatio                                                                                                    |                                                                                                    |   |
| Institutional<br>Responsibilities | Editing: DC000                                                                                                    | 083794                                                                                                    | 🖣 Go to forms menu 🛛 🖶 Print 👻 🛛 🕑 Help                                                                                                    | ) |
| Training and<br>Education         | HSC-COI Initi                                                                                                    | ated Update for Winter Snow: Assura                                                                                                    | ance and Certification                                                                                                    |   |
| What to Disclose                  | <ul> <li>I hereby acknowledge</li> <li>I affirm that the inform</li> <li>I will provide any addit</li> </ul>        | that I have read and understand the Financial Conflicts of Interest Policy.<br>ation provided is to the best of my knowledge true and complete and doe:<br>ional information as requested by the Office of Besearch Compliance                                                                        | s not misstate any facts.                                                                                                    |   |
| Disclosure Details                | <ul> <li>I agree to cooperate in<br/>existing conflicts of int</li> </ul>                                           | the development of any needed Management Plan as required per the F<br>erest related to my research. I agree to comply with the terms and condit                                                                                                    | ederal Regulations to manage, reduce, or eliminate<br>ions contained in any Management Plan.                                                       |   |
| Additional<br>Information         | * Are you a UNM emp<br>chiropractor) Physic                                                                         | oloyee AND a physician (Doctor of Medicine, Doctor of Osteopathy, [<br>ian Assistant, Nurse Practitioner, Clinical Nurse Specialist, Certified                                                                                                    | Dentist, Podiatrist, Optometrist, or licensed<br>Registered Nurse Anesthetist, Anesthesiologist                                                    |   |
| Assurance and<br>Certification    | Assistant, or Certifie<br>If yes to above quest<br>medical devices, bio<br>Physicians Payment<br>UNMHSC providers I | d Nurse Midwife? O Yes O No <u>Clear</u><br><u>tion</u> please check box to confirm you have verified your information<br>logical, medical supplies posted on the CMS website (https://openpay<br>s Sunshine Act. (Note: The dispute and resolution period to address<br>by the COI Office annually). | regarding payments from manufacturers of drugs,<br>mentsdata.cms.gov/search) associated with the<br>inaccurate information will be communicated to |   |
|                                   | Disclosures Under R                                                                                                 | eview:                                                                                                    |                                                                                                    |   |
|                                   | Organization                                                                                                    | Disclosure Type(s)                                                                                                    | Total Value                                                                                                    |   |
|                                   | #2 Test Site                                                                                                    | Equity (shares / options) in external company                                                                                                    | \$0                                                                                                    |   |
|                                   | Reviewed Disclosure                                                                                                 | 95:                                                                                                    |                                                                                                    |   |
|                                   | Organization                                                                                                    | Disclosure Type(s)                                                                                                    | Total Value                                                                                                    |   |
|                                   | There are no items to                                                                                               | display                                                                                                    |                                                                                                    |   |
|                                   | *** <u>BEFORE YOU FIN</u>                                                                                           | ISH***                                                                                                    |                                                                                                    |   |
|                                   | To save your disclos                                                                                                | ure certification for completion at a later time: DO NOT check the co                                                                                                    | nfirmation box and click " <u>Finish</u> "                                                                                                    |   |
|                                   | To finalize and subm                                                                                                | it your disclosure certification for review: DO check the confirmation<br>are up-to-date and accurate and I confirm that I understand and agr                                                                                                    | n box and<br>ree with th 😢 Exit 🕞 Save Finish                                                                                                    |   |
| This box must be                  | e checked and                                                                                                    | the Finish button selected in order                                                                                                    | to                                                                                                    |   |

**Final Pages** 

- Additional Details
   Smartform: Allows you to provide any additional details that will facilitate reviewing your disclosure.
- Assurance and Certification ٠ **Smartform:** If you have any disclosures, there will be additional questions asking if the study/project is related in any way to your disclosure(s). This is the final page in your certification. Be sure to read all the information. Answer the question and certify that your information is accurate by checking the box below. Click the 'Finish' button to submit your certification.

**Next: Finis** 

# **COI Disclosure Submitted**

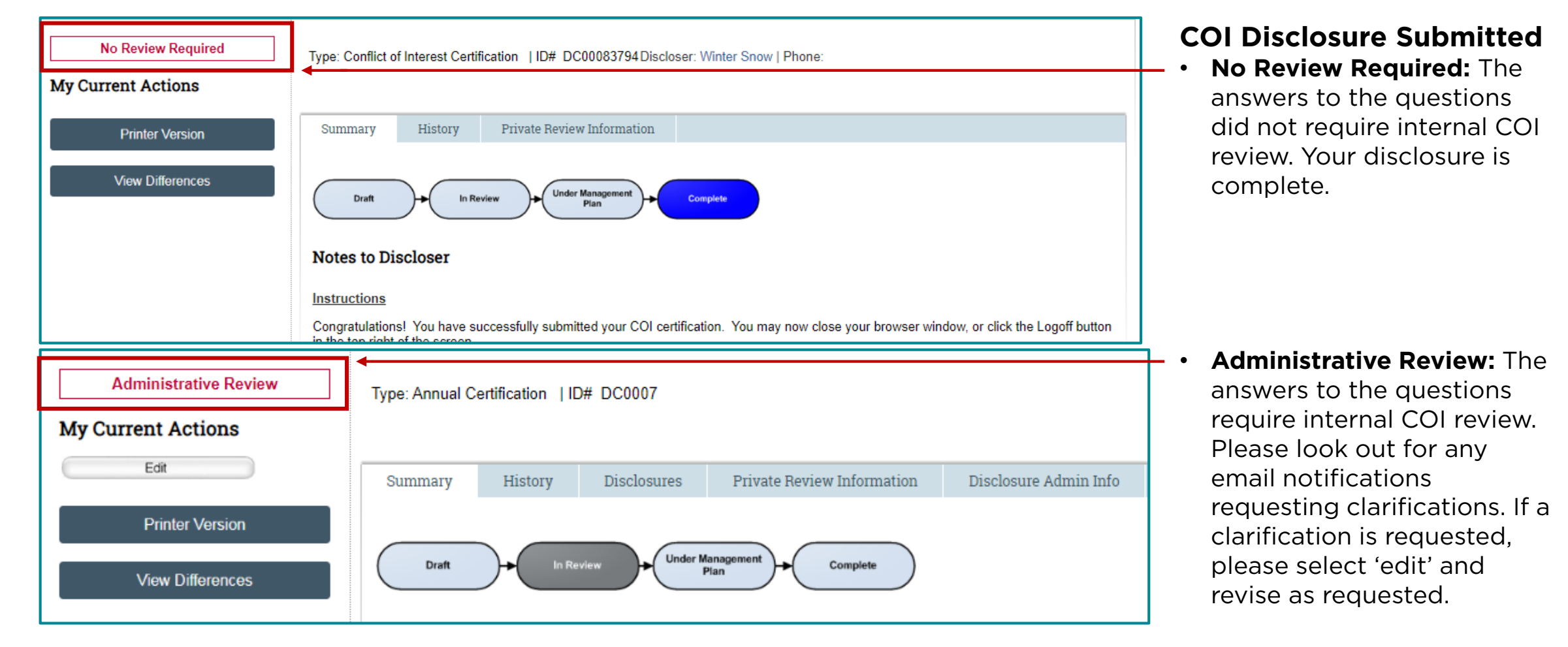

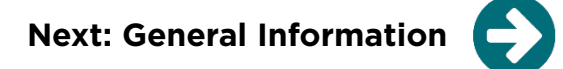

### Contact

**HSC COI office:** Contact the COI office for any questions regarding what to disclose, required COI training, etc.

HSC-COI@salud.unm.edu

**Click ERA system administrator:** For any technical assistance, errors, account questions, etc., contact the system administrator

HSC-Clicksupport@salud.unm.edu

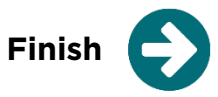